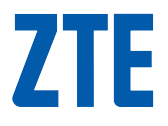

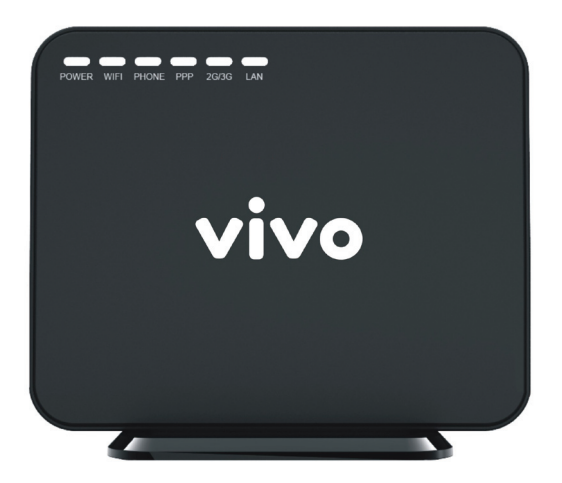

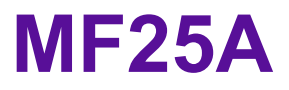

MF25A Roteador sem fio Manual do usuário

# INFORMAÇÕES LEGAIS

Copyright © 2013 ZTE CORPORATION.

Todos os direitos reservados.

Nenhuma parte desta publicação pode ser resumida, reproduzida, traduzida ou utilizada em qualquer forma ou por qualquer meio, seja eletrônico ou mecânico, incluindo fotocópia e microfilme, sem a prévia autorização por escrito da ZTE Corporation.

Este manual é publicado pela ZTE Corporation. Reservamo-nos o direito de fazer modificações em erros de impressão ou atualizar as especificações sem aviso prévio.

# **Primeiros passos**

O roteador opera nas redes HSDPA/WCDMA e GSM/GPRS/EDGE e suporta serviços de voz e de dados.

### Aparência

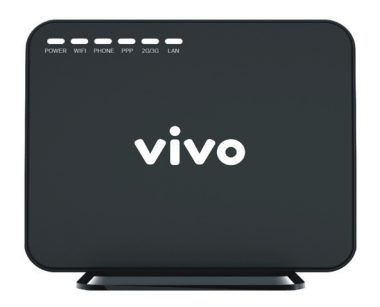

### **Indicadores LED**

| Indicador | Estado    | Descrição                                             |
|-----------|-----------|-------------------------------------------------------|
| POWER     | LIGADO    | Fonte de alimentação externa funcionando normalmente. |
|           |           | Fonte de alimentação externa está desconectado ou     |
|           | DESLIGADO | desligado.                                            |
| WIFI      |           | WLAN funcionando normalmente sem transmissão de       |
|           | LIGADO    | dados.                                                |
|           |           | WLAN funcionando normalmente com transmissão de       |
|           | FISCANDO  | dados.                                                |
|           |           | WLAN não está funcionando normalmente ou essa         |
|           | DESLIGADO | função esta desativada.                               |

| PHONE | DESLIGADO | Não está em uso.                                        |
|-------|-----------|---------------------------------------------------------|
|       | PISCANDO  | Discando ou recebendo uma chamada.                      |
|       | LIGADO    | Chamada estabelecida.                                   |
|       | LIGADO    | Conexão WAN estabelecido (PDP ativado).                 |
| PPP   | PISCANDO  | Estabelecendo cenexão WAN (ativando PDP).               |
|       | DESLIGADO | Sem conexão WAN(PDP não conectado).                     |
|       |           | Sinal RF normal (RSSI >= -90dBm). Diferente cor, indica |
|       | LIGADO    | diferente rede.                                         |
| 20/20 |           | Vermelho: GSM/GPRS/EDGE.                                |
| 26/36 |           | Verde: HSDPA/HSUPA/UMTS.                                |
|       | PISCANDO  | Sinal RF baixo (-100dBm <= RSSI < -90dBm).              |
|       | DESLIGADO | Sinal RF não disponível (RSSI < -100dBm).               |
| LAN   | LIGADO    | Porta LAN conectada.                                    |
|       | PISCANDO  | Porta LAN conectada e com transmissão de dados.         |
|       | DESLIGADO | Sem cabo de rede conectado.                             |

### Descrição da interface

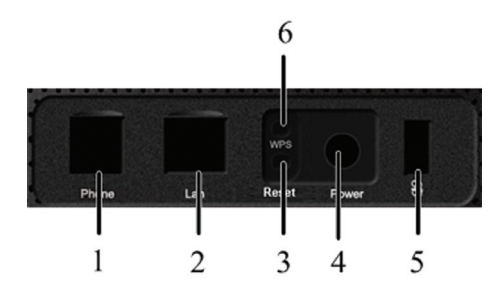

| 1. Telefone                   | Conector RJ11 padrão para telefone.            |
|-------------------------------|------------------------------------------------|
| 2. LAN                        | Conexão Ethernet para computador.              |
| 3. Reset                      | Configuração padrão de fábrica.                |
| 4. Tomada de energia          | Conexão à fonte de alimentação externa.        |
| 5. Interruptor de Alimentação | Ligar ou Desligar o roteador.                  |
|                               | O botão WPS é usado para iniciar o processo de |
| 0. WF3                        | autenticação de Configuração Protegida Wi-Fi.  |

### Conectando seu dispositivo

Siga os passos para conectar o seu dispositivo.

NOTA:

- Se você quiser usar a rede móvel para se conectar à Internet, você precisa inserir o cartão SIM primeiro.
- Por favor, não remova o cartão SIM quando o dispositivo está ligado.

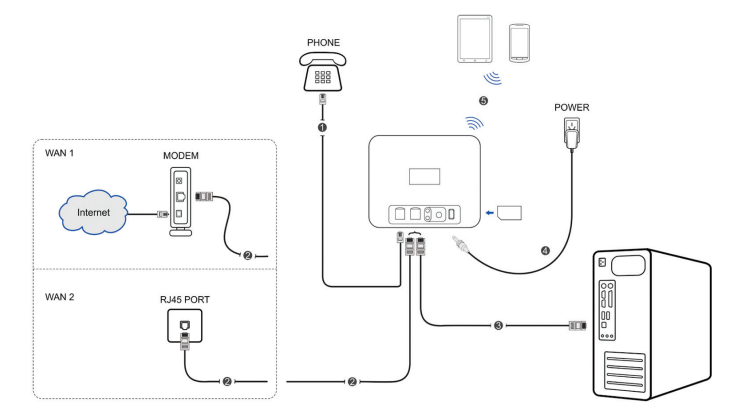

### Ligando seu dispositivo

1. Ligue o Interruptor de Alimentação para começar.

NOTA: Não colocar nada na parte superior do roteador. Não sobreponha um roteador sobre outro durante o uso.

 Aguarde 1~2 minutos depois de ligar o roteador e antes de usar o serviço. O indicador 2G/3G deve se acender.

NOTAS:

- Quando o roteador é desligado, o autor da chamada ouvirá uma mensagem como "O número que você discou está indisponível no momento."
- Se o LED 2G/3G estiver piscando constantemente, tente mover o roteador para outro local. O roteador leva 1 ~ 2 minutos para inicializar, conectar-se à rede e obter um endereço IP.

### Conectando a alimentação externa

Para um funcionamento normal, conecte a fonte de alimentação com uma tomada padrão e insira o plugue na tomada na parte traseira do roteador. Em caso de falha de energia ou quando não há nenhuma fonte de alimentação externa disponível, o roteador não poderá operar.

### Sobre o cartão SIM

Evite manusear o cartão SIM desnecessariamente. Segure o cartão SIM pelas bordas para evitar danos causados por estática. Mantenha o cartão SIM longe de aparelhos elétricos e magnéticos.

Se o serviço não foi inicializado, certifique-se que:

- A área usada tem cobertura de rede.
- Está usando o cartão SIM correto.

# Acesso à Internet

### Configurando seu computador

O roteador não requer nenhum driver, e suporta todos os sistemas operacionais com capacidade Ethernet LAN, tais como Windows XP, 7, Vista, MAC OS e Linux. O roteador suporta o computador navegando na Internet via Wi-Fi.

### Preparação

Antes de usar o serviço de dados, certifique-se que:

- O cartão SIM está instalado.
- O Wi-Fi esteja ativado.
- O LED 2G/3G está aceso.
- O LED POWER(energia) está aceso.

#### Requisito de navegador de rede:

É recomendável que você use um desses navegadores de rede para se conectar à internet.

- IE 7.0 ou superior.
- Firefox 3.0 ou superior.
- Safari 4.0 ou superior.
- Opera 10.0 ou superior.
- Chrome 10.0 ou superior.

### Configurações

Não altere as configurações, a menos que tenha sido instruído pelo seu provedor de serviços. Caso queira alterar as configurações, é necessário desconectar o roteador da Internet. Após fazer as alterações, reinicie o roteador, desligando-o e ligando-o novamente.

### Conexões Wi-Fi

Se desejar usar a conexão Wi-Fi para se conectar ao roteador, siga os passos abaixo:

 Certifique-se que a WLAN está funcionando normalmente. Verifique nas configurações de Wi-Fi da webUI ou no indicador de Wi-Fi do aparelho. Selecione Configurações > Configurações Wi-Fi > Básico, os parâmetros básicos

da rede sem fio são mostrados na figura a seguir:

| A Cone               | xão WAN    | SMS                | Agenda    | Configurações      | USSD | stκ | Estado |
|----------------------|------------|--------------------|-----------|--------------------|------|-----|--------|
| ▼Configurações Wi-Fi | Rede Wirel | ess                |           |                    |      |     | ·      |
| Lista de estações    | Wi-Fi Liga | /Desliga           | Habilit   | ado 🔘 Desabilitado |      |     |        |
| Básico               | Rede       |                    | 11b/g/n   |                    |      |     |        |
| Segurança<br>WPS     | Nome da i  | rede(SSID)         | VIVO Wi-  | Fi                 |      |     | E      |
| Firewall             | Broadcast  | Nome da rede(SSID) | Habilit   | ado 🔘 Desabilitado |      |     |        |
| Avançado             | Isolar AP  |                    | Habilit   | ado 🖲 Desabilitado |      |     |        |
|                      | BSSID      |                    | B4:98:42: | B2:E6:AD           |      |     |        |

- Verifique as redes Wi-Fi disponíveis no seu computador e selecione a rede "VIVO Wi-Fi", nome igual ao que aparece na webUI.
- 3. Clique em Conectar.
- 4. Uma senha será requisitada, após digitar a senha clique em **Conectar** novamente. NOTA:

Você precisará informar uma senha de Wi-Fi para conexão. Favor verificar a senha padrão do seu aparelho.

5. Aguarde um momento e a conexão será estabelecida com sucesso.

# Voz

### Fazendo uma chamada

Antes de fazer uma chamada, certifique-se que:

- O cartão SIM está instalado.
- O cabo de telefone (RJ11) está conectado corretamente no roteador e no telefone analógico.
- O LED POWER(energia) está aceso.
- O LED 2G/3G está aceso.

Para fazer uma chamada:

- 1. Digite o número de telefone no aparelho conectado ao roteador.
- 2. A chamada será conectada.

NOTAS:

- Se não houver indicação de 2G/3G, o sinal RF não estará disponível. Altere a localização do roteador e certifique-se de que nada o esteja bloqueando.
- Se o LED 2G/3G estiver com a cor verde(3G) você pode realizar uma chamada de voz com o roteador conectado a internet. Se o LED 2G/3G estiver vermelho(2G) o roteador somente realizará chamada de voz quando você desconectar da internet.

### Atendendo uma Chamada

Quando o telefone tocar, pegue o aparelho para atender. Se o telefone tem a função **viva-voz**, a chamada também pode ser atendida pressionando a tecla Viva-Voz neste caso, pressione o botão **Viva-Voz** novamente para terminar a chamada.

# Configurações webUl

### Acessando a página de configuração

- 1. Cerifique-se da conexão entre o roteador e sua máquina.
- 2. Abra uma sessão de Internet através de seu browser e digite http://192.168.0.1.

NOTA: É recomedável o uso do IE (7.0 ou mais novo), Firefox (3.0 ou mais novo), Opera (10.0 ou mais novo), Safari (4.0 ou mais novo) ou Google Chrome (10.0 ou mais novo).

3. A página inicial será como a figura abaixo.

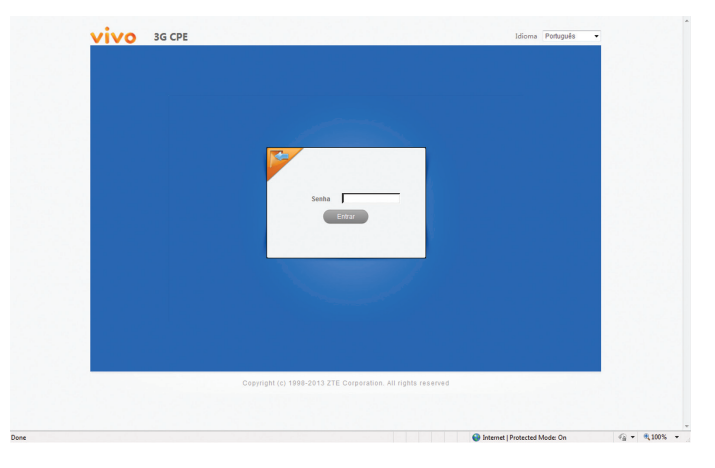

### Conectar

Na página inicial da webUI, selecione o idioma desejado e digite a senha (senha padrão **admin**). Clique em **Entrar** para se conectar ao roteador.

Quando estiver conectado, a seguinte tela irá aparecer.

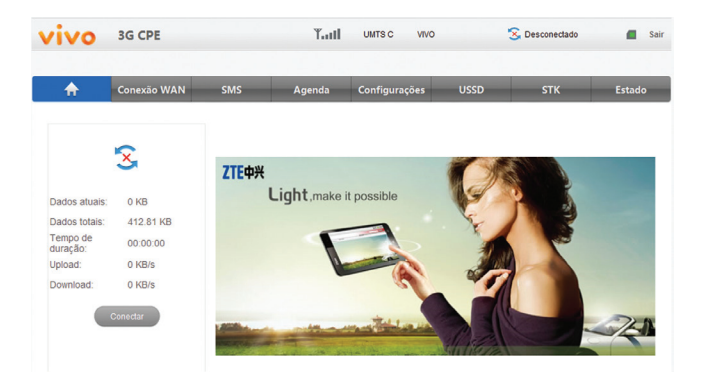

## SMS

Essa função permite enviar ou receber mensagens.

### **Enviando um SMS**

1. Selecione SMS > Nova mensagem e visualizará a tela abaixo:

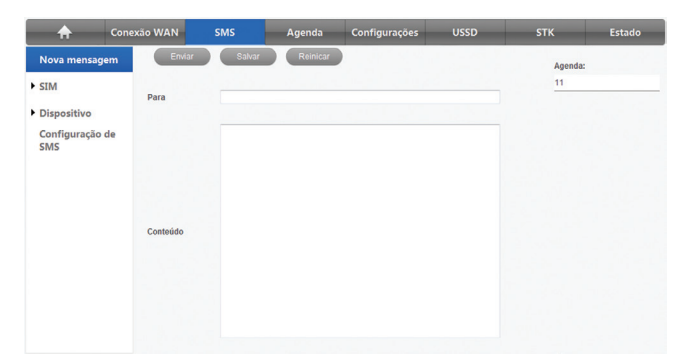

- 2. Digite ou selecione (lista no lado direito) o número de telefone do destinatário.
- 3. Digite a mensagem no campo conteúdo.
- 4. Clique em Enviar para enviar a mensagem.

### Caixa de entrada

1. Selecione SMS > SIM ou Dispositivo > Caixa de entrada para visualizar a tela:

| A Cone                 | exão WAN         | SMS            | Agenda        | Configurações | USSD | STK      | Estado |
|------------------------|------------------|----------------|---------------|---------------|------|----------|--------|
| Nova mensagem          | Replicar         | Encaminhar     | Apagar        | Apagar todas  |      |          |        |
| ▼ SIM                  | Caixa de entrada | Estado de ar   | mazenamento d | e SMS: 0/30   |      |          |        |
| Caixa de entrada       | Número do<br>SMS | Número do tele | fone          | Data/Hora     |      | Conteúdo |        |
| Caixa de saída         |                  |                |               |               |      |          |        |
| Rascunho               |                  |                |               |               |      |          |        |
| Dispositivo            |                  |                |               |               |      |          |        |
| Configuração de<br>SMS |                  |                |               |               |      |          |        |

2. Selecione um SMS na lista e clique para visualizar o conteúdo.

#### Outras operações:

A tabela abaixo explica as outras operações disponíveis.

| Replicar     | Responder a mensagem selecionada para quem a enviou. |
|--------------|------------------------------------------------------|
| Encaminhar   | Encaminhar a mensagem para outro destinatário.       |
| Apagar       | Apagar a mensagem selecionada.                       |
| Apagar todas | Apagar todas as mensagens.                           |

# Agenda

Clique em **Agenda** para acessar os contatos salvos. As informações da Agenda podem ser salvas no dispositivo ou no cartão SIM. Poderá escolher aonde quer salvar. Cada contato inclui nome e número de telefone.

### Adicionar novo contato

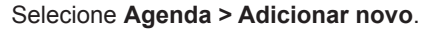

| Adicionar novo |       |
|----------------|-------|
| Localização    | SIM   |
| Nome           |       |
| Número         |       |
| Salvar Can     | celar |

- 1. Selecione a localização para salvar o contato. SIM(cartão SIM) ou dispositivo.
- 2. Digite o nome e número do contato.
- 3. Clique em Salvar para salvar o contato.

### **Editar contato**

Selecione Agenda > Dispositivo / cartão SIM para visualizar os contatos.

| Editar | Excluir Excluir tudo |         |
|--------|----------------------|---------|
| No.    | Nome                 | Celular |

Selecione o contato, clique em **Editar** para modificar o contato; clique em **Excluir** para apagar o contato.

Clique Excluir tudo para apagar todos os contatos.

# Configurações

Não modifique nenhuma configuração sem a prévia recomendação da sua operadora. Favor desconectar o roteador da rede antes de fazer as modificações desejadas.

### Configurações Wi-Fi

• Lista de estações

Selecione **Configurações > Configurações Wi-Fi > Lista de estações**, os aparelhos conectados ao roteador aparecem como na figura abaixo:

| ♠               | Conex   | ão WAN   | SMS                 | Agenda   | Configurações | USSD   | STK             | Estado  |
|-----------------|---------|----------|---------------------|----------|---------------|--------|-----------------|---------|
| ▼Configurações  | : Wi-Fi | Wireless |                     |          |               |        |                 |         |
| Lista de estaci | ões     | Estado   | Ender               | reço MAC | Ender         | eço IP | Nome da         | estação |
| Básico          |         | 1        | 1 68:A3:C4:70:75:CD |          | 192.168.0.101 |        | BERRINI-N000426 |         |
| Segurança 2     |         | 2        | 64:A7:69:86:03:CA   |          | 192.168.0.105 |        | android_f0baabc |         |
| WPS             |         |          |                     |          |               |        |                 |         |
| Firewall        |         |          |                     |          |               |        |                 |         |
| Avançado        |         |          |                     |          |               |        |                 |         |

#### • Básico

Selecione **Configurações > Configurações Wi-Fi > Básico**, os parametros da rede wireless são mostrados como na figura abaixo:

| Rede Wireless                       |                             |
|-------------------------------------|-----------------------------|
| Wi-Fi Liga/Desliga                  | Habilitado Desabilitado     |
| Rede                                | 11b/g/n                     |
| Nome da rede(SSID)                  | VIVO Wi-Fi                  |
| Broadcast Nome da rede(SSID)        | Habilitado O Desabilitado   |
| Isolar AP                           | Habilitado O Desabilitado   |
| BSSID                               | B4:98:42:B2:E6:BF           |
| Frequência (Canal)                  | AutoSelect                  |
| Número máximo de estações           | 32 •                        |
| Sistema de distribuicao de Wireless | (WDS)                       |
| Modo WDS                            | Desabilitado 👻              |
| Modo fisico HT                      |                             |
| Modo de operação                    | Modo misto Campo verde      |
| Canal BandWidth                     | © 20 <b>@</b> 20/40         |
| Intervalo de guarda                 | Iongo  Automático           |
| MCS                                 | Auto 👻                      |
| Inverter a direção Grant (RDG)      | Desabilitado  Habilitado    |
| Agregração MSDU(A-MSDU)             | Desabilitado                |
| Auto Bloquear SMS                   | Desabilitado     Habilitado |
| Recusar Solicitação BA              | Oesabilitado Habilitado     |
| Aplicar Cancelar                    |                             |

- Wi-Fi Ligar/Desligar: Habilitar Wi-Fi ou não.
- Modo de Rede: Se todos os dispositivos sem rede se conectam com este roteador no mesmo modo de transmissão, o desempenho será melhorado com a escolha do modo sem fio apropriado.
- Nome da Rede (SSID): Identificador de Configuração de Serviços (SSID). Digite uma sequência de até 32 caracteres como nome para a sua rede local sem fio (WLAN).
- Nome da Rede Broadcast (SSID): Desativar ou Ativar (Padrão) esta função. Se Ativar for selecionado, o roteador transmite o SSID, e outros dispositivos podem detectar e se conectar a ele.
- Isolamento de AP: Quando Ativado, nenhum de seus clientes sem fios será capaz de se comunicar um com o outro.
- **BSSID:** Endereço MAC do roteador.
- Frequência (Canal): Escolha o canal adequado para aperfeiçoar o desempenho e a cobertura da sua rede sem fio.
- Número máximo de estações: Setar o número máximo de aparelhos que podem se conectar ao roteador.
- Modo WDS: WDS permite que o roteador se comunique com outros APs, a conexão WDS é em comunicação de duas vias, os APs devem saber o endereço MAC um do outro. E certifique-se de que todos os APs dividam o mesmo SSID e canal.

A configuração WDS é mostrada abaixo:

| Etapa                    | Descrição                                            |
|--------------------------|------------------------------------------------------|
| 1. Defina o mesmo SSID e | Configurar manualmente o SSID e o canal é fortemente |
| canal para os APs.       | recomendado.                                         |

|                               | • Se você selecionar <b>Desabilitar</b> , WDS será        |
|-------------------------------|-----------------------------------------------------------|
|                               | desabilitado.                                             |
|                               | • Se você selecionar Modo Dormente, WDS estará            |
|                               | ativado e definirá o endereço MAC sem fio somente         |
|                               | nos APs do ponto.                                         |
| 2 Selecione o modo WDS        | • Se você selecionar <b>Modo de Ponte</b> , WDS estará    |
| Desabilitar Modo Dormente     | habilitado e definirá os endereços MAC sem fio            |
| Modo de Ponte ou Modo         | de APs do ponto no roteador. Quando você define           |
| Repetidor                     | como Modo de Ponte, o PC não pode procurar o              |
|                               | SSID do AP após ser conectado.                            |
|                               | • Se você selecionar o <b>Modo Repetidor</b> , WDS estará |
|                               | habilitado e definirá os endereços MAC sem fio            |
|                               | de APs do ponto no roteador. Quando você define           |
|                               | como Modo Repetidor, o seu PC pode procurar o             |
|                               | SSID do AP após ser conectado.                            |
| 3 Selecione o <b>modo Phy</b> | ССК: 802.11b.                                             |
|                               | <b>OFDM:</b> 802.11g.                                     |
|                               | HTMIX: 802.11b/g/n Modo Misto.                            |
|                               | GREENFIELD: 802.11b/g Modo Misto.                         |
| 4. Selecione o Tipo de        | Se você selecionar NENHUM, todos os dados são             |
| Criptografia:                 | transmitidos sem criptografia, e outra estação pode       |
| NENHUM, TKIP, AES             | acessar o roteador.                                       |
| 5. Definir o endereço MAC     | Apenas os Modos Repetidor e de Ponte precisam             |
| sem fio de APs no roteador    | disto.                                                    |

Os parâmetros de Modo HT físico são mostrados abaixo:

- Modo de Operação: No Modo Misto, os pacotes são transmitidos com um preâmbulo compatível com o padrão 802.11a/g, o resto do pacote tem um novo formato. No Green Field, pacotes de alto rendimento são transmitidos sem a parte compatível do padrão.
- Tamanho da Banda de Canal: Definir a largura de banda do canal físico de HT.
- Intervalo de guarda: O intervalo de guarda introduz imunidade a atrasos de propagação, ecos e reflexões, para os quais os dados digitais são normalmente muito sensíveis.
- **MCS:** O Esquema de Modulação e Codificação (MCS) é um valor que determina a modulação, codificação e o número de canais espaciais.
- Inverter a direção Grant (RDG): Habilitar RDG ou não.
- Agregação MSDU(A-MSDU): Para habilitar a Unidade de Serviço de Dados de MAC Agregado de TX de Hiper Extensão, selecione Ativar.
- Auto Bloquear SMS: Selecione para bloquear ou não ACK (Número de Reconhecimento) durante a transferência de dados.
- Recusar solicitação BA: Selecione para rejeitar ou não a Solicitação de BA de ponto.

Clique em Aplicar para confirmar a sua configuração.

Segurança

Selecione **Configurações > Configurações Wi-Fi > Segurança**, os parametros de segurança são mostrados como na figura abaixo:

| A              | Conex   | ão WAN      | SMS                     | Agenda       | Configuraçõe     | s USSD          | sтк | Estado |
|----------------|---------|-------------|-------------------------|--------------|------------------|-----------------|-----|--------|
| ▼Configuraçõe  | s Wi-Fi | Politica de | segurança               |              |                  |                 |     |        |
| Lista de estaç | ões     | Modo de     | segurança               | WPA-PS       | K/WPA2-PSK 🔻     |                 |     |        |
| Básico         |         | WPA         |                         |              |                  |                 |     |        |
| Segurança      |         | Senha       |                         | •••••        | •                | 🔲 Mostrar senha |     |        |
| WPS            |         | Intervalo   | de Renovação de chav    | e 3600       | S                | egundos         |     |        |
| Filewan        |         | Filtro Wire | less MAC                |              |                  |                 |     |        |
| Avançado       |         | Adicionar   | regra de filtragem de l | WAC Wireless | s desabilitado 🔻 |                 |     |        |
|                |         | Aplic       | ar Cancela              | r            |                  |                 |     |        |

#### NOTA:

É altamente recomendado que se selecione um **Modo de Segurança** e se crie uma **senha** para se ter acesso a rede sem fio do roteador.

A menos que um desses modos de segurança seja selecionado, as transmissões sem fio da rede podem ser facilmente interceptadas e interpretadas por usuários não autorizados.

Os modos de segurança são:

- Aberto: Não sera necessário uma senha para se conectar ao roteador. Não recomendado.
- ► WPA-PSK/WPA2-PSK: Aplicar tanto o WPA-PSK e WPA2-PSK.
- WPA2(AES)-PSK: É a versão mais segura do WPA com a aplicação do padrão 802.11i

Se o tipo de autenticação é **WPA2(AES)-PSK** ou **WPA-PSK/WPA2-PSK**, a parte inferior da página de configuração exibe os parâmetros conforme mostrado.

- Senha: Você pode inserir dígitos hexadecimais de até 64 caracteres ou inserir caracteres ASCII, escolha uma senha de até 63 caracteres.
- Intervalo de Renovação de Chave: Define em quanto tempo a chave deve ser renovada.

Você pode configurar a regra de filtragem MAC:

- Wireless Desabilitado: Se desativado, o endereço MAC não é usado para controlar o acesso à rede.
- Wireless Permitido: Define o endereço MAC que tem permissão para acessar a rede.
- Wireless Rejeitado: Define o endereço MAC que não é permitido para acessar a rede.

Clique em Aplicar para confirmar a sua configuração.

### WPS

Selecione **Configuração > Configurações Wi-Fi > WPS**, selecione **Habilitar**, clique em **Aplicar**. As configurações de WPS são mostradas na figura a seguir:

| A                   | Conex   | ão WAN     | SMS    | Agenda    | Configurações | USSD | stk | Estado |
|---------------------|---------|------------|--------|-----------|---------------|------|-----|--------|
| ▼Configuraçõe:      | s Wi-Fi | WPS Config | uração |           |               |      |     |        |
| Lista de esta       | ões     | WPS        |        | Habilitar | -             |      |     |        |
| Básico<br>Seguranca |         | Aplica     |        |           |               |      |     |        |
| WPS                 |         | WPS Progre | 9880   |           |               |      |     |        |
| Firewall            |         | Modo WPS   |        | PIN OPBC  |               |      |     |        |
| Avançado            |         | PIN        |        |           |               |      |     |        |
|                     |         | Aplica     |        |           |               |      |     |        |

Para definir WPS, selecione o modo de WPS, os dois modos estão descritos abaixo:

- **PIN:** Define o código PIN do cliente no campo **PIN**.
- **PBC:** Selecione PBC, e em seguida clique em **Aplicar**. Pressione o botão WPS no adaptador de cliente sem fio dentro de dois minutos, e o processo será estabelecido.

### Firewall

Você pode configurar regras de firewall para proteger sua rede contra vírus e atividades maliciosas na Internet.

#### NOTA:

Você pode configurar a filtragem em no máximo de 10 itens para Filtragem de MAC/IP/ Porta, Filtragem de URL e Encaminhamento de porta.

• Filtragem de porta

Selecione **Configurações > Firewall > Filtragem de porta**, a Filtragem de Mac/IP/ Porta é mostrada na figura a seguir:

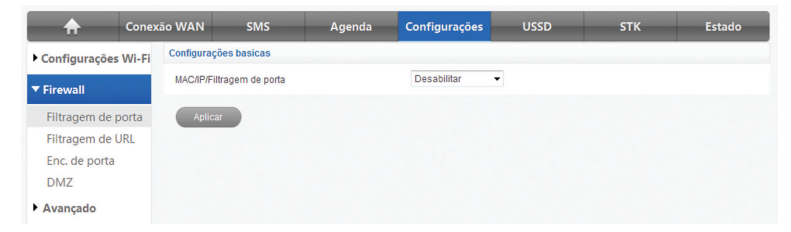

Se você selecionar Habilitar, as configurações de filtragem serão exibidas:

| Configurações basicas                        |                           |                          |                |                  |                      |                          |
|----------------------------------------------|---------------------------|--------------------------|----------------|------------------|----------------------|--------------------------|
| MAC/IP/Filtragem de porta                    |                           | [                        | Habilitar 🔻    |                  |                      |                          |
| Definição Padrão - O pacote<br>deverá ser    | que estiver fora da defin | ição padrão<br>[         | Desconsiderado | •                |                      |                          |
| Aplicar                                      |                           |                          |                |                  |                      |                          |
| MAC/IP/Configurações filtrag                 | em de porta               |                          |                |                  |                      |                          |
| Configuração de IP                           |                           | (                        | IPv4 🔘 IPv6    |                  |                      |                          |
| Endereço MAC                                 |                           |                          |                | (XX:XX           | cxxcxxcxxcxx,        | eg:00:1E:90:FF:FF:FI     |
| Endereço de IP de destino                    |                           |                          |                | (XXXX.)          | XX.XXX.XXX, e        | g:192.168.1.101)         |
| Endereço de IP                               |                           |                          |                |                  |                      |                          |
| Protocolo                                    |                           |                          | Vone           | •                |                      |                          |
| Destino de porta                             |                           |                          |                | -                |                      | ( 1~65535)               |
| Recurso de porta                             |                           |                          |                | -                |                      | ( 1~65535)               |
| Ação                                         |                           | A                        | ceito          | •                |                      |                          |
| Comentario                                   |                           |                          |                |                  |                      |                          |
| A contagem máxima é regra 10<br>Aplicar Rein | iciar                     |                          |                |                  |                      |                          |
| Atuais MAC / IP / Port regras                | de filtragem no sistema   |                          |                |                  |                      |                          |
| No. Endereço<br>MAC                          | Destino de<br>endereço IP | Endereço IP de<br>origem | Protocolo      | Destino la<br>Po | ntervalo de<br>ortas | Fonte intervak<br>Portas |
| Apagar Reini                                 | ciar                      |                          |                |                  |                      |                          |
| Regras atuais MAC/IPv6/Port                  | Filtragem no Sistema:     |                          |                |                  |                      |                          |
| No. Endereço MAC                             | Dest. Endereço IPv6       | Src. Endereço            | Pv6 Protoco    | olo Dest. Po     | rta Range            | Src. intervalo de p      |
| Apagar Reinic                                | iar                       |                          |                |                  |                      |                          |

• Definição padrão: Definir como lidar com o pacote, se nenhuma das regras for

correspondente.

- Configuração de IP: Selecionar a versão do protocolo de Internet.
- Endereço MAC: Definir o endereço MAC que será filtrado.
- Endereço de IP de Destino: Definir o endereço IP de destino que será filtrado.
- Endereço de IP: Definir o endereço IP de origem que será filtrado.
- **Protocolo:** Definir qual protocolo será utilizado para a filtragem.
- Destino de Porta: Definir os números de porta de destino que serão filtrados.
- Recurso de Porta: Definir os números de porta de origem que serão filtrados.
- Ação: Definir como lidar com o pacote se ele corresponde à regra.
- Comentário: Inserir comentário para as configurações do filtro.

Clique em Aplicar para confirmar a configuração.

Clique em **Reiniciar** para apagar a regra selecionada.

Para adicionar uma nova regra:

- 1. Selecione Habilitar na area de Configurações básicas.
- 2. Clique em Aplicar.
- 3. Insira as informações na area MAC/IP/Configurações filtragem de porta.
- 4. Clique em Aplicar na area de MAC/IP/Configurações filtragem de porta.
- Filtragem de URL
  - Você pode configurar a filtragem de conteúdo para restringir o acesso a conteúdo impróprio. Selecione Configurações > Firewall > Filtragem de URL, a filtragem de URL é mostrada na figura a seguir:

| A                                | Conexão WAN       | SMS                 | Agenda | Configurações | USSD           | stk  | Estado |
|----------------------------------|-------------------|---------------------|--------|---------------|----------------|------|--------|
| Configuraçõe     Firewall        | Adicionar<br>URL: | ao filtro de URL:   |        |               | ( eg: www.zte. | com) |        |
| Filtragem de<br>Filtragem de     | porta Adicio      | nar Reinicia        |        |               |                |      |        |
| Enc. de porta<br>DMZ<br>Avançado | Арад              | No.<br>Iar Reinicia |        | URL           |                |      |        |

Digite o endereço URL e, em seguida, clique em **Adicionar** para adicionar o endereço URL na lista de filtragem. O novo item de **Filtragem de URL** será mostrado no campo **URLs filtradas**.

- Encaminhamento de porta
  - Você pode configurar servidores virtuais para prestação de serviços na Internet. Selecione Configurações > Firewall > Encaminhamento de Porta, as definições do servidor virtual são mostradas na figura a seguir:

| <b>A</b> Co        | onexão WAN    | SMS                 | Agenda      | Configurações | USSD | STK | Estado |
|--------------------|---------------|---------------------|-------------|---------------|------|-----|--------|
| • Configurações Wi | -Fi Configura | ções do Servidor Vi | rtual       |               |      |     |        |
| ▼ Firewall         | Configur      | ações do Servidor   | Desabilitar | ¥             |      |     |        |
| Filtragem de port  | a             |                     |             |               |      |     |        |
| Filtragem de URL   | Aplic         | ar                  |             |               |      |     |        |
| Enc. de porta      |               |                     |             |               |      |     |        |
| DMZ                |               |                     |             |               |      |     |        |
| Avançado           |               |                     |             |               |      |     |        |

Se você selecionar Habilitar, as Definições do Servidor Virtual aparecerão:

| A Cone                                 | xão WAN   | SMS                   | Agenda    | Configurações  | USSD                  | stk   | Estado |
|----------------------------------------|-----------|-----------------------|-----------|----------------|-----------------------|-------|--------|
| Configurações Wi-Fi                    | Configura | ıçöes do Servidor Vir | tual      |                |                       |       |        |
| r Firewall                             | Configur  | rações do Servidor    | Habilitar | •              |                       |       |        |
| Filtragem de porta<br>Filtragem de URL | Endereç   | :0 IP                 |           | 2000,2000,2000 | XXX, eg:192.168.1.101 | )     |        |
| Enc. de porta                          | Intervalo | de Portas             |           | -              | ( 1~65                | i535) |        |
| DMZ<br>Avançado                        | Protocol  | 0                     | TCP+UDP   | •              |                       |       |        |
|                                        | Coment    | ario                  |           |                |                       |       |        |
|                                        | Máximo 10 | entradas.             |           |                |                       |       |        |
|                                        | Apli      | car                   |           |                |                       |       |        |

- Endereço IP: Definir o endereço IP para o servidor virtual.
- Intervalo de Portas: Definir números de porta para o servidor virtual.
- Protocolo: Definir o protocolo para o servidor virtual.
- Comentário: Inserir comentário para as definições do servidor virtual.

Clique em Aplicar para confirmar a sua configuração.

• DMZ

Você pode configurar uma Zona Desmilitarizada (DMZ) para separar a rede interna da Internet. Selecione **Configurações > Firewall > DMZ**, a configuração de DMZ é mostrada na figura a seguir:

| A Cone                                                         | cão WAN       | SMS | Agenda     | Configurações | USSD | stk | Estado |
|----------------------------------------------------------------|---------------|-----|------------|---------------|------|-----|--------|
| Configurações Wi-Fi                                            | Configurações |     |            |               |      |     |        |
| ▼ Firewall                                                     | Configurações | De  | esabilitar | •             |      |     |        |
| Filtragem de porta<br>Filtragem de URL<br>Enc. de porta<br>DMZ | Aplicar       |     |            |               |      |     |        |
| Avançado                                                       |               |     |            |               |      |     |        |

Se você selecionar **Habilitar**, defina o **Endereço IP**, e em seguida clique em **Aplicar** para confirmar a sua configuração.

| A Cone                            | xão WAN                      | SMS            | Agenda                 | Configurações        | USSD             | stκ | Estado |
|-----------------------------------|------------------------------|----------------|------------------------|----------------------|------------------|-----|--------|
| Configurações Wi-Fi               | Configurações                |                |                        |                      |                  |     |        |
| ▼ Firewall                        | Configurações                | H              | abilitar               | •                    |                  |     |        |
| Filtragem de porta                | Endereço IP                  |                |                        | (XXXXXXXXXXXXXXXX, e | g:192.168.1.101) |     |        |
| Filtragem de URL<br>Enc. de porta | As regras só irão<br>Aplicar | funcionar após | a reinicialização do d | ispositivo.          |                  |     |        |
| DMZ                               |                              |                |                        |                      |                  |     |        |
| Avançado                          |                              |                |                        |                      |                  |     |        |

### Avançado

• Trocar senha

Selecione **Configurações > Avançado > Trocar senha**, as informações de configuração da senha de administrador são mostradas na figura a seguir:

| Configurações de adm | ninistrador |
|----------------------|-------------|
| Senha atual          |             |
| Nova senha           |             |
| Confirmar senha      |             |
| Aplicar              | Cancelar    |

Poderá mudar a senha de administrador e clicar em Aplicar para confirmar.

Restaurar

Selecione **Configurações > Avançado > Restaurar**, clique em **Restaurar** para definir todas as configurações para seus valores padrão de fábrica, e o aparelho será desligado.

| Configurações de fabrica |           |
|--------------------------|-----------|
| Botão padrão             | Restaurar |

#### • Reiniciar

Selecione Configurações > Avançado > Reiniciar para acessar a seguinte tela:

| Reiniciar dispositivo |           |  |  |
|-----------------------|-----------|--|--|
| Botão reiniciar       | Reiniciar |  |  |

• Limite do telefone

Selecione **Configurações > Avançado > Restringir número** para adicionar os números de telefones ou a faixa de número de telefone.

| Restringir número de telefone |                                                  |
|-------------------------------|--------------------------------------------------|
| Restringir                    | Número de telefone 		Faixa de número de telefone |
| Telefone:                     |                                                  |
| Adicionar                     |                                                  |
| 🔲 Número                      | Faixa de número                                  |
| Excluir                       |                                                  |

Gerenciar PIN

Selecione **Configurações > Avançado > Gerenciar PIN**, o gerenciamento de PIN do cartão SIM é mostrado na figura a seguir:

| Gerenciar PIN |                         |
|---------------|-------------------------|
| Estado do PIN | Desabilitado            |
| Ação          | Habilitar -             |
| PIN           |                         |
|               | Tentativas restantes: 3 |
| Aplicar       |                         |

Se você selecionar a ação **Modificar**, poderá digitar o código PIN antigo, e em seguida digite duas vezes o novo código PIN. Clique em **Aplicar** para confirmar a sua configuração.

NOTA: Três entradas de código PIN errado consecutivas bloquearão o cartão SIM. Para desbloquear, é preciso o código PUK. O código PIN e o código PUK são oferecidos juntos com o cartão SIM. Se não encontrar, favor contatar sua operadora.

| Gerenciar PIN      |                         |  |
|--------------------|-------------------------|--|
| Estado do PIN      | Desabilitado            |  |
| Ação               | Modificar               |  |
| PIN                |                         |  |
| Novo PIN           |                         |  |
| Confirmar novo PIN |                         |  |
|                    | Tentativas restantes: 3 |  |
| Aplicar            |                         |  |

#### Roteador

Selecione **Configurações > Avançado > Roteador**, as informações do roteador são mostradas na figura a seguir:

| Configuração da Interface L                     | AN                                                                |
|-------------------------------------------------|-------------------------------------------------------------------|
| Endereço IP                                     | 192.168.0.1                                                       |
| Sub Máscara                                     | 255.255.255.0                                                     |
| Endereço MAC                                    | B4:98:42:B2:E6:AD                                                 |
| Servidor DHCP                                   | Habilitado 👻                                                      |
| Intervalo de IP(DHCP)                           | 192.168.0.100 - 192.168.0.200                                     |
| Tempo para expiração<br>de IP(DHCP)             | 24 hora(s)                                                        |
| UPNP                                            | Desabilitado 👻                                                    |
| Aviso: Você talvez precise se r<br>Aplicar Canc | reconectar a rede sem fio para se conectar a esta página.<br>elar |

- Endereço IP: Endereço IP para a interface de rede.
- Endereço MAC: Endereço MAC para a interface LAN.
- Servidor DHCP: Definir o tipo de DHCP. Por padrão, o roteador está configurado como servidor DHCP.
- ► Início IP DHCP: Alocar endereço de IP inicial para a rede.
- Final IP DHCP: Alocar endereço de IP final para a rede. O endereço de IP Final de DHCP deve ser maior do que o endereço de IP Inicial de DHCP.
- Tempo para expiração de IP (DHCP): Definir o tempo em que o endereço IP concedido será expirado, e o tempo em que o novo endereço IP será realocado.
- ▶ UPNP: Habilitar a função Universal Plug and Play (UPnP) ou não.

Clique em Aplicar para confirmar a sua configuração.

Atualização

Selecione **Configurações > Avançado > Atualização** para atualizar a versão do software do roteador.

| Atualizar software         |           |  |
|----------------------------|-----------|--|
| Local:                     |           |  |
| Nenhum arquivo selecionado | Navegador |  |
| Atualizar                  |           |  |

Clique em **Navegador**, localize a versão mais recente do software, e em seguida clique em Atualizar.

#### • SNTP

Selecione Configurações > Avançado > SNTP para setar a hora/data do roteador.

| Horário              |                       |        |
|----------------------|-----------------------|--------|
| Hora local atual     | 2000-01-01 03:03:21   | Sábado |
| Modo de configuração | Sincronização automat | •      |
| Servidor SNTP 1      | time.windows.com      | •      |
| Servidor SNTP 2      | NONE                  | •      |
| Servidor SNTP 3      | NONE                  | •      |
| Fuso horario         | GMT-03:00             | •      |
| Horário de verão     | Desabilitar           | •      |
| Aplicar              |                       |        |

#### • Estatísticas

Selecione **Configurações > Avançado > Estatísticas** para checar as estatísticas.

| Velocidade            |                             | Uplink                         |          | Downlink     |
|-----------------------|-----------------------------|--------------------------------|----------|--------------|
|                       |                             | 0 Bytes/s                      |          | 0 Bytes/s    |
|                       |                             |                                |          |              |
|                       | Hora correta                | Transferido                    | Enviado  | Tráfego tota |
| Atual                 | 00:41:18                    | 21.69 MB                       | 41.61 MB | 63.3 MB      |
| Total                 | 00:41:18                    | 21.69 MB                       | 41.61 MB | 63.3 MB      |
| iente aproximação de  | dados usados. Para dados at | uais, favor contactar a sua op | eradora. |              |
| Limpar                |                             |                                |          |              |
| Limpar<br>nfigurações |                             |                                |          |              |

# Estado

• Estado básico

Selecione **Configurações > Estado > Estado básico** para checar as informações 3G e do sistema.

| A                                | Conex | tão WAN   | SMS                    | Agenda                 | Configurações      | USSD                | stκ | Estado |
|----------------------------------|-------|-----------|------------------------|------------------------|--------------------|---------------------|-----|--------|
| Estado básico                    |       | Informaçõ | es 3G                  |                        |                    |                     |     |        |
| Estado da Red                    | le    | Oper      | adora : VIVO           |                        |                    | Tipo de rede : UMTS |     |        |
|                                  |       | Roar      | n : DESLIGADO          |                        |                    | Domínio : CS_PS     |     |        |
|                                  |       | Informaçõ | es do Sistema          |                        |                    |                     |     |        |
|                                  |       | Aces      | so sem fio a versão d  | o software do módulo   | : BD_12SZM5640V1.0 | .0B03               |     |        |
|                                  |       | • Cont    | role e via versão do s | oftware do módulo : C  | R_VIVO_BR_MF25AV   | 1.0.0B02            |     |        |
| Versão hardware : PCBMF25AV1.0.0 |       |           |                        |                        |                    |                     |     |        |
| • IME1: 004401782564450          |       |           |                        |                        |                    |                     |     |        |
|                                  |       | • Tem     | oo do sistema ligado   | : 3 hours, 5 mins, 9 s | ecs                |                     |     |        |
|                                  |       | Atu       | alizar                 |                        |                    |                     |     |        |

#### • Estado da Rede

Selecione **Configurações > Estado > Estado da Rede** para checar as informações de WAN e Tipo de informações.

| <b>A</b>      | Cone | kão WAN                     | SMS                   | Agenda | Configurações                            | USSD     | STK                                  | Estado        |
|---------------|------|-----------------------------|-----------------------|--------|------------------------------------------|----------|--------------------------------------|---------------|
| Estado básico |      | Informaçõ                   | es da WAN             |        |                                          |          |                                      |               |
| Estado da Red | le   | • Ende                      | reço IPv4 : 179.230.1 | 03.223 | Endereço DNS primário<br>187.100.246.254 | o IPv4 : | Endereço DNS secur<br>200.142.132.32 | ndário IPv4 : |
|               |      | • Estad                     | do da conexão : Cone  | ctado  | • RSSI : -65dBm                          |          |                                      |               |
|               |      | Tipo de infe                | ormações              |        |                                          |          |                                      |               |
|               |      | • SSID                      | : VIVO WI-FI          | ,      | Canal : Auto                             | •        | Nível de segurança :                 | Desabilitado  |
|               |      | Ende                        | reço IP : 192.168.0.1 |        | Sub máscara : 255.255.2                  | 255.0    | Gateway padrão : 192                 | 2.168.0.1     |
|               |      | <ul> <li>Service</li> </ul> | dor DHCP : Habilitad  | lo     |                                          |          |                                      |               |
|               |      |                             |                       |        |                                          |          |                                      |               |

# Informações Gerais

### Precauções de Segurança

- Alguns dispositivos eletrônicos podem ser suscetíveis à interferência eletromagnética. Mantenha o roteador longe de televisão, rádio ou outros equipamentos eletrônicos para evitar interferência eletromagnética.
- O roteador pode sofrer interferência perto de dispositivos médicos tais como aparelhos auditivos e marca passos. Consulte um médico ou o fabricante do dispositivo médico antes de usar o roteador.
- Mantenha uma distância de pelo menos 20 centímetros do roteador.
- Não utilize o seu roteador em ambientes perigosos, tais como terminais de petróleo ou fábricas de produtos químicos, em locais com gases explosivos ou produtos explosivos sendo processados.
- Use acessórios originais ou acessórios autorizados pela ZTE. Acessórios não autorizados podem afetar o desempenho do roteador, danificar o roteador ou causar perigo a você.
- Não tente desmontar o roteador. Não existem peças reparáveis.
- Não permita que o roteador ou os acessórios entrem em contato com líquidos ou com umidade em nenhum momento. Não mergulhe o roteador em qualquer tipo de líquido.
- Não ponha objetos em cima do roteador. Isto pode levar ao superaquecimento do aparelho.
- O dispositivo deve ser colocado em uso em ambiente ventilado.
- Não exponha o roteador à luz solar direta nem o armazene em locais quentes. Temperaturas altas podem diminuir a vida útil dos aparelhos eletrônicos.

- Não permita que crianças brinquem com o roteador ou com o carregador.
- Mantenha o comprimento do cabo entre o roteador e o telefone inferior a 10 metros.
- O roteador é apenas para uso interno. Não o use ao ar livre. Não conecte extensões de telefone que funcionem fora do prédio. Estas podem resultar em danos causados por relâmpagos para o seu equipamento.
- Certifique-se que o aparelho esteja ao menos 1,5 cm (um centímetro e meio) do seu corpo durante a transmissão.

### Informações de exposição ao sinal RF

Este dispositivo cumpre com as exigências do governo em relação a exposição às ondas de rádio (RF).

Este dispositivo foi projetado e fabricado para não exceder os limites de emissão das frequências de rádio (RF) conforme comissão federal de comunicações do governo americano.

Este dispositivo está em conformidade com os limites de exposição de radiação da FCC estabelecidos para um ambiente não controlado.

A fim de evitar a possibilidade de exceder a frequência de rádio limitadas pelo FCC, a proximidade humana da antena não deve exceder a 20 centímetros (8 polegadas) durante a operação normal.

### Limpeza e Manutenção

- Use um pano antiestático para limpar o roteador. Não use produtos de limpeza químicos ou abrasivos, pois estes podem danificar a caixa de plástico. Desligue o roteador antes de limpá-lo.
- Use o roteador dentro da variação de temperatura de -10°C ~ +55°C, e a variação de temperatura de armazenamento é de -20°C ~ +65°C. A variação de umidade é de 5%~95%.

- Não use o roteador durante uma tempestade. Remova o adaptador de energia elétrica da tomada de parede.
- Não tire o seu cartão SIM desnecessariamente. O cartão SIM pode ser facilmente perdido ou pode ser danificado por eletricidade estática.

### Garantia Limitada

- Esta garantia não se aplica a defeitos ou erros do produto causados por:
  - i. Desfiguração Razoável da Aparência do Roteador.
  - ii. Falha do Usuário Final ao seguir instruções ou procedimentos de instalação, operação ou manutenção da ZTE.
  - iii. Mau uso, abuso, negligência ou instalação, desmontagem, armazenagem, manutenção ou operação incorreta do Produto por parte do Usuário Final.
  - iv. Modificações ou reparos não feitos pela ZTE ou por um indivíduo certificado pela ZTE.
  - v. Falhas de energia, picos, incêndios, inundações, acidentes, ações de terceiros ou outros eventos fora do controle razoável da ZTE.
  - vi. Uso de produtos de terceiros, ou utilização em conjunto com produtos de terceiros, desde que tais defeitos sejam devido ao uso combinado.
  - vii. Qualquer outra causa fora do alcance do uso normal dos Produtos. O Usuário Final não terá o direito de rejeitar, retornar, ou receber um reembolso de qualquer produto da ZTE nas situações acima referidas.
- Esta garantia é a única solução do usuário final e é a única responsabilidade da ZTE para artigos defeituosos ou não conformes, e substitui todas as outras garantias, expressas, implícitas ou estatutárias, incluindo, mas não limitadas às garantias implícitas de comercialização e adequação a um fim específico, salvo quando

exigido ao abrigo das disposições imperativas da lei.

### Limitação de Responsabilidade

A ZTE não será responsável por quaisquer perdas de lucros ou prejuízos indiretos, especiais, incidentais ou consequentes resultantes ou decorrentes de ou em conexão com a utilização deste produto, quer a ZTE tenha sido avisada ou não, sabia ou devia ter sabido da possibilidade de tais danos, incluindo mas não limitados a lucros cessantes, interrupção de negócios, custo de capital, custo das instalações ou substituição do produto, ou qualquer tempo de paralisação.

### Chamada de Emergência

Não conte com o Roteador para chamadas de emergência em todas as situações. O seu Roteador suporta discagem de emergência apenas quando há energia e conexão com a rede móvel. Se a energia falhar, o roteador não poderá operar. Se você não tem cobertura de rede, não será possível realizar chamadas de emergência. O Roteador não inclui a função de conexão com fio (acesso via cabo ao PSTN).

# Solução de Problemas

- Certifique-se que o roteador está ligado e que todos os cabos estão conectados corretamente.
- Verifique se RSSI, PPP e PWR LED's estão acesos e NÃO em um estado intermitente ou desligados.

#### Problemas relacionados com voz

| Sintomas                           | Possíveis Problemas / Soluções                  |
|------------------------------------|-------------------------------------------------|
|                                    | Por favor, aguarde 1~2 minutos após o roteador  |
|                                    | ser ligado.                                     |
| Sem tom de discagem.               | Se o LED 2G/3G estiver piscando, você não       |
|                                    | tem boa recepção de RF. Mude a localização do   |
|                                    | roteador.                                       |
|                                    | Verifique se o seu cartão SIM está inserido     |
| Há uma mensagem/alerta de          | corretamente e o código PIN foi inserido.       |
| mensagem / anúncio, assim que tiro | Se o código PIN foi digitado incorretamente,    |
| o telefone do gancho.              | você precisará digitar o código PUK, quando     |
|                                    | solicitado.                                     |
|                                    | Remova qualquer dispositivo elétrico que esteja |
| A linha está barulhenta/distorcida | muito perto do telefone ou do roteador.         |
| quando tiro o telefone do gancho.  | O conjunto de cabos ou do telefone pode estar   |
|                                    | com defeito.                                    |

|                                      | Ponha o telefone no gancho e tente novamente. |
|--------------------------------------|-----------------------------------------------|
| Ouço um som de ocupado logo que      | Se você estiver conectado à Internet usando   |
| tiro o telefone do gancho.           | a rede 2G (GSM), por favor, desligue este     |
|                                      | primeiro.                                     |
| Donaia da diagor o último dígito pão | Quando você terminar de discar, você pode     |
|                                      | pressionar a tecla # ou esperar 4-8 segundos  |
|                                      | para estabelecer a chamada.                   |
|                                      | Se você estiver conectado usando a rede 2G    |
| Não posso fazor ou rocobor uma       | (GSM), você não pode navegar pela Internet    |
| chamada quando estou navogando       | e fazer uma chamada simultaneamente. Por      |
| na not                               | favor, desconecte-se da internet e aguarde de |
|                                      | 30 segundos a 1 minuto antes de fazer uma     |
|                                      | chamada.                                      |

#### Problemas relacionados com a Internet

| Sintomas                          | Possíveis Problemas / Soluções                    |
|-----------------------------------|---------------------------------------------------|
|                                   | Por favor, verifique suas configurações.          |
| Não consigo accesor o internet    | Por favor, aguarde 1~2 minutos para o roteador    |
|                                   | inicializar.                                      |
|                                   | Verifique os LEDs indicadores de serviço.         |
| As velocidades de download/upload | A velocidade depende da força do sinal. Verifique |
| são muito lentas.                 | a força do seu sinal e o tipo de rede.            |

|                                     | Verificar a LIPL O enderega padrão é                |
|-------------------------------------|-----------------------------------------------------|
| Não consigo occorr o weblil         | Verifical a URL. O endereço paulao e                |
|                                     | http://192.168.0.1.                                 |
|                                     | Usar apenas um conector de rede.                    |
|                                     | Não use qualquer servidor de proxy.                 |
|                                     | Certificar que a função Wi-Fi está ativa.           |
|                                     | Pressione o botãoWPS e habilite a função Wi-Fi.     |
|                                     | Atualizar a lista de redes disponíveis e selecionar |
| Não ó possíval ostabolocor a        | o correto SSID.                                     |
| conovão Wi Ei ontro os dispositivos | Checar endereço IP para certificar que o            |
|                                     | endereço de IP está em automático. Checar o         |
|                                     | protocolo de Internet (TCP/IP).                     |
|                                     | Digitar a senha correta (senha Wi-Fi) quando        |
|                                     | conectar com o roteador.                            |

#### Outros

| Sintomas                       | Possíveis Problemas / Soluções               |
|--------------------------------|----------------------------------------------|
|                                | Isso indica uma má recepção. Tente mudar o   |
| O indicador de sinal RSSI está | roteador para outro local perto da janela.   |
| sempre piscando ou não acende. | Verifique se a antena externa está conectada |
|                                | corretamente.                                |

| Sobre a webUI | Para conexão Wi-Fi, favor checar o nome do    |
|---------------|-----------------------------------------------|
|               | roteador.                                     |
|               | A senha padrão da webUI é admin.              |
|               | Se mudar a senha e esquecer, utilize a função |
|               | Reiniciar e volte para a configuração padrão. |

## **Parâmetros Técnicos**

#### Rede & Banda de Frequência

EDGE/GPRS/GSM: 850/900/1800/1900MHz HSUPA/HSDPA/UMTS: 850/2100MHz

#### Adaptador de Energia

Entrada: 100V~240V(AC), 50/60Hz Saída:+12V (DC), 1500mA

#### Serviço de Dados

HSUPA 2Mbps UL HSDPA 7.2Mbps DL

#### Dimensões (L×A×D)

150mm×120mm×25mm Peso

Cerca de 300g

# Glossário

- AC: Corrente Alternada
- APN: Nome do Ponto de Acesso
- DC: Corrente
- DHCP: Protocolo de Controle de Dinâmica do Anfitrião
- DNS: Sistema de Nome de Domínio (ou serviço ou servidor)
- DoS: Negação de Serviço
- EDGE: Evolução GSM de Dados Avançados
- ESSID: Identificador de Definição de Serviço Expandido
- Ethernet: Uma tecnologia de rede de computador baseada em pacote para redes locais (LANs)
- GSM: Sistema Global para Comunicação Móvel
- GPRS: Serviço Geral de Rádio de Pacotes
- HSDPA: Acesso de Pacote de Downlink de Alta Velocidade
- HSUPA: Acesso de Pacote de Uplink de Alta Velocidade
- IP: Protocolo de Internet
- LAN: Rede de Área Local
- LED: Diodo Emissor de Luz
- MHz: Megahertz
- MTU: Unidade de Transmissão Máxima
- PDP: Protocolo de Pacote de Dados
- PIN Número de Identificação Pessoal:
- PPP: Protocolo Ponto a Ponto
- PSTN: Rede de Telefonia Pública Comutada

- PUK: Chave de Desbloqueio de PIN
- RSSI: Indicador de Força de Sinal de Rádio
- RF: RadioFrequência
- SIP: Protocolo de Protocolo Iniciado
- UPnP: Universal Plug and Play
- (U)SIM: Módulo de Identificação de Assinante
- WCDMA: Acesso Múltiplo de Divisão de Código (CDMA) de Banda Larga
- WEP: Wired Equivalent Privacy
- WLAN: LAN Sem Fio
- WPA-PSK: Chave Pré-Compartilhada de Acesso Protegido de Wi-Fi

### ANATEL

Este produto está homologado pela Anatel de acordo com os procedimentos regulamentados pela Resolução n°. 242/2000 e atende aos requisitos técnicos aplicados, incluindo os limites de exposição da Taxa de Absorção Específica referente a campos elétricos, magnéticos e eletromagnéticos de radiofrequência, de acordo com as Resoluções n°. 303/2002 e 533/2009.

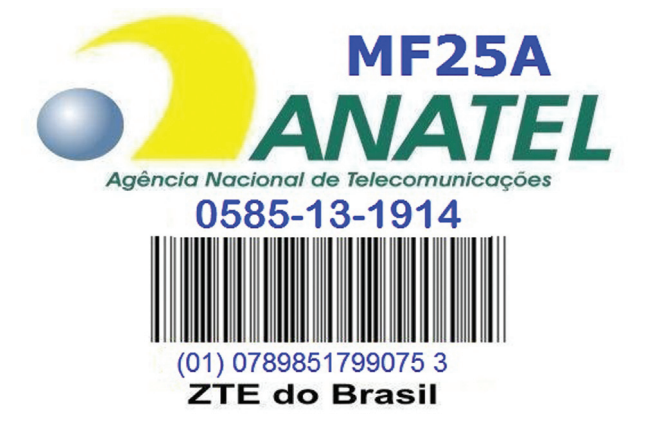

\* Este equipamento opera em caráter secundário, isto é, não tem direito a proteção contra interferência prejudicial, mesmo de estações do mesmo tipo, e não pode causar interferência a sistemas operando em caráter primário.\*

Para consultas à Anatel utilizar o site www.anatel.gov.br

# ZTE中兴

### **ZTE CORPORATION**

Número 55, Auto estrada Sul Hi-tech, ShenZhen, P.R. China Código Postal: 518057 http://www.zte.com.cn mobile@zte.com.cn

Service Hotline: +86-755-26779999

As imagens são apenas de referência.

Por favor, verifique o modelo do produto antes da compra.

A ZTE reserva o direito de mudança nas especificações e parametros do produto sem prévio aviso.

# C € 1588